- 1.Connection products to the computer.
- 2.Insert CD-ROM.

3. Wait for automatic installation.

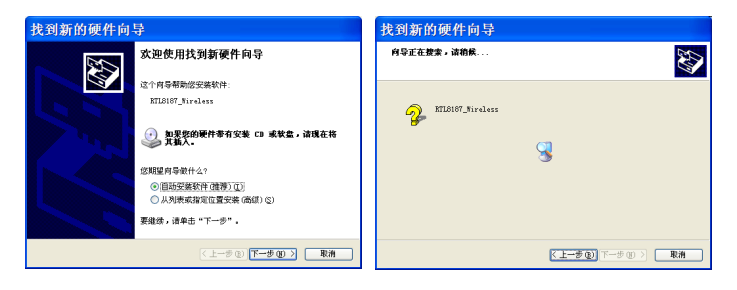

4.Next.

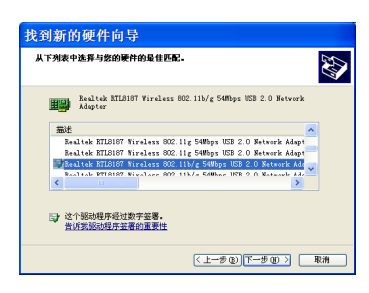

5.Finish.

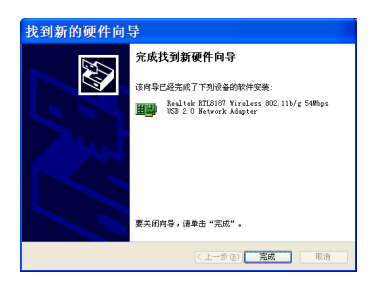

6.Open the CD-ROM.

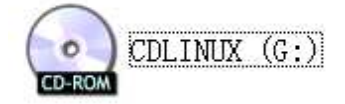

7. Open the folder.

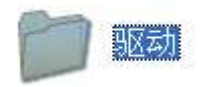

8. Choose the first folder if your computer is Vista system, or choose the second folder if it is Windows XP system.

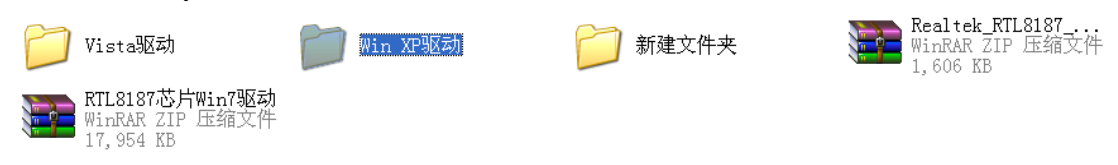

9. No matter which folder you choose, enter and choose 'setup'.

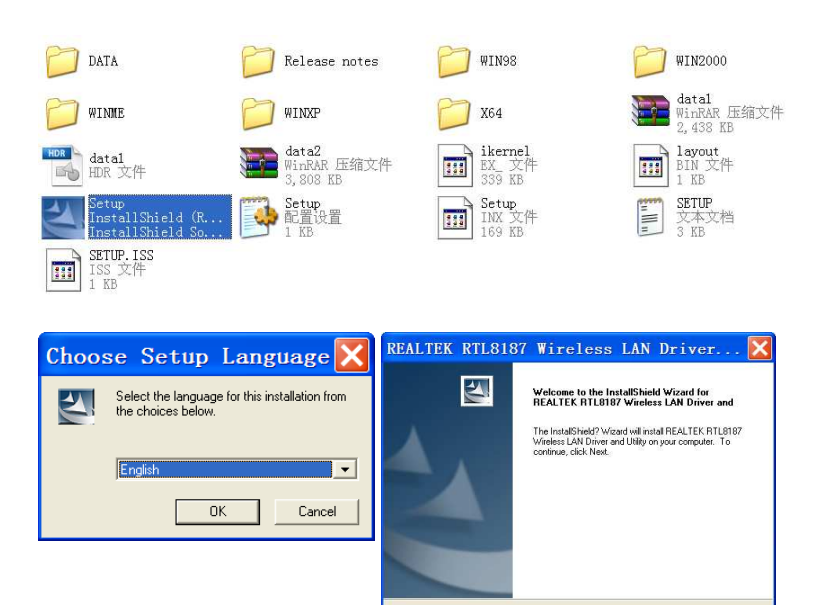

Cancel

## 10.Choose language.

| REALTEK RTL8187 W                                                                                                    | lireless           | LAN                                               | Driver                               | . 🗙            |
|----------------------------------------------------------------------------------------------------|--------------------|---------------------------------------------------|--------------------------------------|----------------|
| Region Domain Selection                                                                                                    |                    |                                                   |                                      | 2              |
| Press celect the region donain for w<br><u>Advision</u><br><u>Advision</u><br><u>Controla</u><br><u>Canada</u><br><u>Controla</u><br><u>Controla</u> | nch WLAN is suffic | Event to us<br>Descrip<br>Select<br>recult<br>law | e.<br>Sion<br>n a violaton of applic | xi may<br>able |
|                                                                                                    | < Bac              | * [                                               | Next> Ca                             | ncel           |

11. Choose the first one.

| Region Domain Selection                                                   | $\mathbf{X}$ |
|---------------------------------------------------------------------------|--------------|
| WARNING: Selecting the incorrect region may be in violating of applicable | lam.         |
|                                                                           |              |

## 12. Finish.

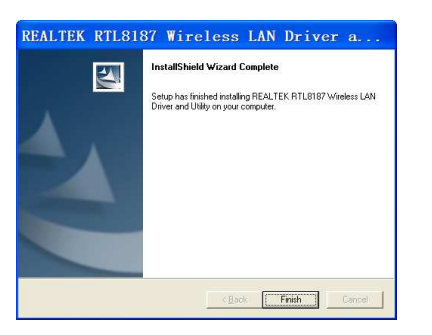

Now you are success of join someone else's WIFI.

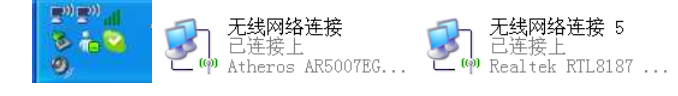